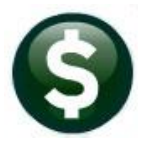

ACCOUNTS PAYABLE RELEASE NOTES

# **DECEMBER 2022**

This document explains new product enhancements added to the **ADMINS Unified Community (AUC)** for Windows **ACCOUNTS PAYABLE** system.

## CONTENTS

| 1 | INACT | ТІVАТЕ ВАТСН [FIX]                                               | 2 |
|---|-------|------------------------------------------------------------------|---|
| 2 | VOUC  | CHER PROCESSING [FIX]                                            | 2 |
| 3 | VEND  | DOR ENTRY > REPORT #3800 ADDRESS LIST [ENHANCEMENT]              | 3 |
| 4 | YEAR  | END PROCESSING – 1099 REPORT                                     | 4 |
|   | 4.1   | Updated 1099 Forms                                               | 4 |
|   | 4.1.1 | 1099-MISC FATCA Box #13                                          | 4 |
| 5 | MOD   | ULE CONTROL #2048 TO CONTROL VOUCHER APPROVALS                   | 4 |
| 6 | FORE  | IGN ADDRESSES [ENHANCEMENT]                                      | 5 |
|   | 6.1   | Set up a Vendor with a Foreign Address                           | 5 |
|   | 6.2   | Create a Voucher to Pay the Vendor – Country not Shown on Screen | 6 |
|   | 6.2.1 | Voucher Edit List Shows the Country                              | 6 |
|   | 6.2.2 | Printed Check Shows the Country                                  | 6 |
|   | 6.2.3 | Reprint Voucher Edit List Shows the Country                      | 6 |
| 7 | HELP  | REFERENCE LIBRARY                                                | 7 |
|   | 7.1   | New or Updated Documents                                         | 7 |

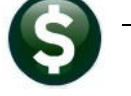

# 1 Inactivate Batch [Fix]

Before the software update, it was possible to inactivate a batch that contained records. Now, if you try to inactivate a batch with records, the Inactivate Record action will be grayed out and not available.

| 📼 [AUC] 60-Voucher B                              | atch Entry                                                                                                    |                                 |                                        |                                                       |                 |       |    |
|---------------------------------------------------|----------------------------------------------------------------------------------------------------|---------------------------------|----------------------------------------|-------------------------------------------------------|-----------------|-------|----|
|                                                   | V                                                                                                    | oucher Batch                    | Entry                                  | Entry Bega                                            | n               |       |    |
| Goto Batch<br>Default D<br>Voucher I<br>Default T | 17898         Default Bank EAST           ept         TICHSCHOOL         HIGH SCHOOL           Date         14-Nov-2022         P           ppe         P         Payment. Voucher          CheckWire | EASTERN BANK                    | FOR A/P<br>O Manual Check              | Entry Began                                           | 3               |       |    |
| Add Batch<br>Remove Batch                         | uired to Enter Amounts Expected Price Freight Other                                                                                                    | Entered<br>450.0000             | Balance<br>-450.0000                   | Ready for Release<br>Disapproved<br>Ready for Posting |                 |       |    |
| Inactivate Record                                 |                                                                                                    | 450,00                          | -450.00                                | Change Orders<br>Open                                 | ers             |       |    |
| Batch List                                        | tch for Processing OYes  No                                                                                                    |                                 |                                        | Closed                                                |                 |       |    |
| Voucher List                                      | Vendor Type Total/Status<br>015930-01 AMANDA GHDSTLAW Payment Vouch 75.00 Entry Began E                                                                                                    |                                 | Edit Voucher                           | Lines                                                 | Up              |       |    |
| Cover Sheet                                       | 027854-01 ALEXANDER MACLEOD<br>025285-01 AKURATE SOLUTIONS                                                                                                    | Payment Vouch<br>Payment, Vouch | 250.00 Entry Bega<br>125.00 Entry Bega | an<br>an                                              | Edit Voucher    | Lines |    |
| 6 Edit List                                       |                                                                                                    |                                 |                                        |                                                       | Luit Voucher    | Lines |    |
| Send Batch to                                     |                                                                                                    |                                 |                                        |                                                       |                 |       |    |
| The Inacti<br>er                                  | vate Record option is<br>atries; remove the rec                                                                                                    | not avai<br>ords befc           | lable because<br>re inactivating       | the bato<br>g the ba                                  | ch conta<br>tch | ains  |    |
|                                                   |                                                                                                    |                                 |                                        |                                                       |                 |       | Dn |
|                                                   |                                                                                                    |                                 |                                        |                                                       |                 |       |    |
|                                                   |                                                                                                    |                                 |                                        |                                                       |                 |       |    |

[ADM-AUC-AP-1195]

## 2 Voucher Processing [Fix]

Corrected an issue with the voucher checking that was referencing the wrong batch and erroneously reporting an error. The voucher error checking was introduced with the September 2022 Software Update and is described in section 2.2 of the <u>September Release Notes</u>.

[ADM-AUC-AP-1194]

# 3 Vendor Entry ▶ Report #3800 Address List [Enhancement]

Accounts Payable Vendors Vendor Entry [Reports] Address List

| E [AUC] 2000-                   | -Enter Vendors                                                                                                    |
|---------------------------------|----------------------------------------------------------------------------------------------------|
| Goto                            | Enter Vendors                                                                                                    |
| Actions                         | Vendor 200044 BAYBANK NORFOLK COUNTY TR                                                                                |
|                                 | Name/Address         2 Addresses         3 Classification         4 Attachments         8 items         9 User Defined |
| 5 Add Vendor                    | Remittance 01 of 01 Address Type Accounts Payable                                                                      |
| 7 Reports                       | 1 Name BRYBRAK NORFOLK COUNTY TR Notes 1 2 2 2 2 2 2 2 2 2 2 2 2 2 2 2 2 2 2                                           |
| 0 Change Type<br>Y Copy Address | Address List                                                                                                    |
|                                 | Vendors on Hold                                                                                                    |
|                                 | Vendors by Class                                                                                                    |
|                                 | Vendors by Minority Code                                                                                               |
|                                 | Vendors on State Bid List                                                                                              |
|                                 | Vendors with Duplicate Names Type Vendors w/City and State but no Zipcode Type                                         |
|                                 | Posted POs for this Vendor                                                                                             |
|                                 | Posted Vouchers for this Vendor                                                                                        |
| Entered:                        | General Delivery E-mail                                                                                                |

ADMINS redesigned the report so that the Excel® version has one vendor record per line, instead of using four lines per address.

|                      | <u> </u> |       | <u> </u>                    | -Autorse-contraction in these only - exect |        | _     | /    | Jeone | ar to at | <i>.</i> |       |  |
|----------------------|----------|-------|-----------------------------|--------------------------------------------|--------|-------|------|-------|----------|----------|-------|--|
| File                 | Home     | Inse  | ert Page Layout Formulas    | Data Review View Help                      |        |       |      |       |          |          |       |  |
| R19                  | Ŧ        |       | X 🗸 fx                      |                                            |        |       |      |       |          |          |       |  |
| A                    | в        | С     | D                           | E                                          | F      | G     | н    | 1     | J        | к        | L     |  |
| Vendor#              | Rem#     | AdrTy | Name                        | Address                                    | Entity | Class | Hold | 1099  | Terms    | Minor    | 1Time |  |
| 000082 01 AP MMC INC |          |       |                             | P.O. BOX 5-0393                            | Both   | UNCL  |      |       | DUR      |          | No    |  |
| 3                    |          |       |                             | WOBURN, MA 01815-0000                      |        |       |      |       |          |          |       |  |
| 1                    |          |       |                             |                                            |        |       |      |       |          |          |       |  |
| 5                    |          |       |                             |                                            |        |       |      |       |          |          |       |  |
| 600083               | 101      | AP    | PHILIP HERR & ASSOC         | 447 CENTRE ST                              | Both   | UNCL  |      | Y     | DUR      |          | No    |  |
| 7                    |          |       |                             | NEWTON CORNER, MA 02158-0000               |        |       |      |       |          |          |       |  |
| 3                    |          |       |                             |                                            |        |       |      |       |          |          |       |  |
| )                    |          |       |                             |                                            |        |       |      |       |          |          |       |  |
| 0 000085             | 101      | AP    | F E MORSE ENTERPRISES INC   | 434 CENTER ST                              | Both   | UNCL  |      |       | DUR      |          | No    |  |
| 1                    |          |       |                             | BELLINGHAM, MA 02019-0000                  |        |       |      |       |          |          |       |  |
| 2                    |          |       |                             |                                            |        |       |      |       |          |          |       |  |
| 3                    |          |       |                             |                                            |        |       |      |       |          |          |       |  |
| 4 000085             | 02       | AP    | F E MORSE ENTERPRISES INC & | 200 CENTER ST                              | Both   | UNCL  |      |       | DUR      |          |       |  |
| 5                    |          |       |                             | BELLINGHAM, MA 02019-0000                  |        |       |      |       |          |          |       |  |
| 6                    |          |       |                             |                                            |        |       |      |       |          |          |       |  |
| 7                    |          |       |                             |                                            |        |       |      |       |          |          |       |  |
| 8 000085             | 03       | AP    | F E MORSE ENTERPRISES INC   | 434 CENTER ST                              | Both   | UNCL  |      |       | DUR      |          |       |  |
| 9                    |          |       |                             | BELLINGHAM MA 02016-0000                   |        |       |      |       |          |          |       |  |
| 0                    |          |       |                             |                                            |        |       |      |       |          |          |       |  |

Figure 1 Before – the report used four lines per vendor, and a blank line before the next vendor

|          |       | 21  |        |                                                        |                    |                |         |                              |        |      |       |          |          |       |       |        | -      |
|----------|-------|-----|--------|--------------------------------------------------------|--------------------|----------------|---------|------------------------------|--------|------|-------|----------|----------|-------|-------|--------|--------|
|          |       |     |        | AP_PO_Vendor_Addresses_THERESA[1].xml -                | Excel              | Search (Alt+Q) |         |                              |        |      |       | Theresa  | Campbell | 8     |       |        |        |
| File     | Horr  | ne  | Insert | Page Layout Formulas Data Review View                  | Help               |                |         |                              |        |      |       |          |          |       |       |        | ් Sha  |
| G54      |       | -   | ×      | √ fx                                                   |                    |                |         |                              |        |      |       |          |          |       |       |        |        |
|          |       | в   | с      | D                                                      | E                  | F              | G       | н                            | 1      | J    | к     | L M      | N        | 0     | Р     | Q      | R      |
| 1 Vendo  | or# R | em# | AdrTy  | Name                                                   | Address            | Address        | Address | City, State Zip Code         | Entity | FID# | Class | lold 109 | /9 Terms | Minor | 1Time | Status | Status |
| 2 00008  | 32 🗴  | 1   | AP     | MMC INC                                                | P.O. BOX 5-0393    |                |         | WOBURN, MA 01815-0000        | Both   |      | UNCL  |          | DUR      |       | No    |        |        |
| 3 00008  | 33 🐧  | 1   | AP     | PHILIP HERR & ASSOC                                    | 447 CENTRE ST      |                |         | NEWTON CORNER, MA 02158-0000 | Both   |      | UNCL  | Y        | DUR      |       | No    |        |        |
| 4 00008  | 35 🖔  | 1   | AP     | F E MORSE ENTERPRISES INC                              | 434 CENTER ST      |                |         | BELLINGHAM, MA 02019-0000    | Both   |      | UNCL  |          | DUR      |       | No    |        |        |
| 5 00008  | 35 🚺  | 2   | AP     | F E MORSE ENTERPRISES INC & KELLY O'BRIEN              | 200 CENTER ST      |                |         | BELLINGHAM, MA 02019-0000    | Both   |      | UNCL  |          | DUR      |       |       |        |        |
| 6 00008  | 35 🐧  | 3   | AP     | F E MORSE ENTERPRISES INC & RONALD PELOQUIN            | 434 CENTER ST      |                |         | BELLINGHAM,, MA 02016-0000   | Both   |      | UNCL  |          | DUR      |       |       |        |        |
| 7 00008  | 35 🖔  | 4   | AP     | F E MORSE ENTERPRISES INC                              | 200 CENTER ST      |                |         | BELLINGHAM, MA 02019-0000    | Both   |      | UNCL  |          | DUR      |       |       |        |        |
| 8 00008  | 35 🖔  | 5   | AP     | F E MORSE ENT                                          |                    |                |         | , 00000-0000                 | Both   |      | UNCL  |          | DUR      |       |       |        |        |
| 9 00008  | 35 🖔  | 6   | AP     | FE MORSE & MARY DALLAMORA C/O DALLAMORA                | 56 JEANNINE RD     |                |         | BELLINGHAM, MA 02019-0000    | Both   |      | UNCL  |          | DUR      |       |       |        |        |
| 10 00008 | 35 🖔  | 7   | AP     | F E MORSE ENTERPRISES INC & SANDRA PELOQUIN            | 32 PEARL ST        |                |         | BELLINGHAM, MA 02019-0000    | Both   |      | UNCL  |          | DUR      |       |       |        |        |
| 11 00008 | 35 🖔  | 8   | AP     | F E MORSE ENTERPRISES INC AND MICHAEL REED             | C/O REED           | 257 MAUREEN DR |         | BELLINGHAM, MA 02019-0000    | Both   |      | UNCL  |          | DUR      |       |       |        |        |
| 12 00008 | 35 🖔  | 9   | AP     | F E MORSE ENTERPRISES INC AND BOB COCHRANE             | 200 CENTER STREEET |                |         | BELLINGHAM, MA 02019-0000    | Both   |      | UNCL  |          | DUR      |       |       |        |        |
| 13 00008 | 35 1  | 0   | AP     | F E MORSE ENTERPRISES INC                              |                    |                |         | . 00000-0000                 | Both   |      | UNCL  |          | DUR      |       |       |        |        |
| 14 00008 | 35 1  | 1   | AP     | F E MORSE ENTERPRISES INC AND                          |                    |                |         | 00000-0000                   | Both   |      | UNCL  |          | DUR      |       |       |        |        |
| 15 00008 | 35 1  | 2   | AP     | F E MORSE ENTERPRISES INC AND BOB COCHRANE             | 200 CENTER STREET  |                |         | BELLINGHAM, MA 02019-0000    | Both   |      | UNCL  |          | DUR      |       |       |        |        |
| 16 00008 | 85 1  | 3   | AP     | E E MORSE ENTERPRISES INC & JOYCE HARMOND & DERRA COMI | READ SPRING STREET |                |         | BELLINGHAM MA 02019-0000     | Both   |      | LINCL |          | DUR      |       |       |        |        |

Figure 2 New format for Excel® version of the #3800 Address List Report uses one line per vendor

[ADM-AUC-AP-1180]

## 4 Year End Processing – 1099 Report

**ADMINS** added better descriptions for the file names created for the 1099 Electronic Reporting. Now the filename labels indicate which file is for the state and which is for the Federal. In the image below, the filenames are the same, except for the file extension – the *.txt* file is for the Federal filing, and the *.dat* file is for the state filing.

| 2222-AP1099DSKTOT.REP                                                                 | Printed 1:<br>1099 :                                                                             | 1-Oct-2022 at 09:54:<br>Town of Admi<br>Electronic Reporting | 05 by THERESA<br>ns<br>Summary Report                             | Page 1                      |
|---------------------------------------------------------------------------------------|--------------------------------------------------------------------------------------------------|--------------------------------------------------------------|-------------------------------------------------------------------|-----------------------------|
| Year: 2022<br>Location of Transfer Files:<br>Federal Transfer F:<br>State Transfer F: | D:\AUC Develop<br>ile Name:<br>ile Name:                                                         | ment\admhome\1099\Fo<br>irstax_1_2022<br>irstax_1_2022       | derTestingAFolderNameThat<br>202210119545.txt<br>202210119545.dat | tExceedsEightyCharact       |
| Entit<br>Payer Control Nam<br>Adres<br>City/State/Zi<br>Entit City/State/Zi           | y: 1 TOWN O<br>e: ADMI<br>C: 31005<br>e: TOWN OF ADM<br>s: 219 LEWIS W<br>p: BOSTON, MA<br>c: AU | F ADMINS<br>INS<br>HARF<br>02110-0000<br>Liman Liman 4 1005  | ) alder in alderName                                              | The compared with the trace |

[ADM-AUC-AP-1074]

## 4.1 Updated 1099 Forms

All backers for the 1099 forms were updated. The IRS has adopted a new "Continuous-Use" form backer that points to the current year general instructions instead of referencing specific dates on the backers.

[ADM-AUC-AP-1190]

#### 4.1.1 1099-MISC FATCA Box #13

The 1099-MISC form was updated to assign a box number for the FATCA checkbox; all the subsequent boxes on the form were renumbered as a result.

[ADM-AUC-AP-1190]

## 5 Module Control #2048 to Control Voucher Approvals

**ADMINS** added module control #2048 to allow sites to decide how error checking will behave regarding approvals. The allowable values are **"N"**, **"B"**, and **"A"**.

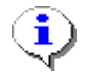

# "N" is the default value and the approvals lists will look the same as they did before the software update.

**N** – The entire batch must be error checked (with no errors remaining) before it will allow approvals to be done (*this is the default.*)

**B** – Will allow any voucher in **"Needs Budget"** to be approved to the next level (but will not allow further approvals until the entire batch is ready.) E.g., if the voucher has advanced in the process to **"Needs Level 1 Approval"**, it will not be available to be approved until the entire batch is ready. The budget override vouchers will be available for checking but any vouchers that need further approval will not be available to check until the batch is checked and **no vouchers are in "Entry Began"** status for the batch, *leaving a voucher within the batch in "Entry Began"* status.

A – Will allow any voucher that has been error-checked to be approved up to "Ready For Posting".

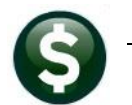

Accounts Payable Module Maintenance Accounts Payable Module Control #2048

|         | Acco                                                  | ounts Payable Mode        | ule Control    |          |         |   |  |
|---------|-------------------------------------------------------|---------------------------|----------------|----------|---------|---|--|
| Goto    |                                                       |                           |                |          |         |   |  |
| Antinan | Seq# Description                                      |                           | Answer         |          | Buttons | ^ |  |
| ACIOIIS | 2048 Allow AP Approvals when Batch is not Rea         | dy [N]o [B]udgetOver      | N              |          | 1 Edit  |   |  |
|         | 2050 Allow AP Approvals when Batch is not Ready [N]o  | [B]udgetOverride or [A]II | DUR            |          |         |   |  |
|         | 2055 Stop Print Coversheet before all Voucher         | s have been checked?      | Y              |          |         | _ |  |
|         | 2060 A1 EI [AUC] 2950-Accounts Payable Module Control | ol [theresa]              |                |          | ×       | - |  |
|         | 2082 St Allow AP Approvals when Batch is not R        | eady [N]o [B]udgetOver    | ride or [A]II  |          |         |   |  |
|         | 2110 51                                               |                           |                |          |         |   |  |
|         | 2150 De Enter Code N                                  |                           |                |          |         |   |  |
|         | 2151 De                                               |                           |                |          |         |   |  |
|         | 2152 Ir                                               |                           |                |          |         |   |  |
|         | 2160 Fo                                               | Co.                       |                | Tof      |         |   |  |
|         | 2161 CC                                               |                           |                | 101      |         |   |  |
|         | 2201 To Lookup                                        | N                         |                |          |         |   |  |
|         | 2202 De                                               | B                         |                |          |         |   |  |
|         | 2210 REAP Export File Location and Name (ex:          | H                         |                | sfer     |         | _ |  |
|         | 2460 Directory location of Credit Card import         |                           |                | SFER     |         | _ |  |
|         | 2519 # of Item prefix digits specifying Item          |                           |                |          |         | _ |  |
|         |                                                       |                           |                |          |         | _ |  |
|         |                                                       |                           |                |          |         |   |  |
|         |                                                       | OK Find S                 | earch Cancel H | telo Fof |         |   |  |
|         |                                                       |                           |                |          |         | _ |  |
|         |                                                       |                           |                |          |         | _ |  |
|         |                                                       |                           |                |          |         | ~ |  |

Note: for all options – the batch cannot be posted until ALL vouchers are error checked and have gone through approvals so they are all at "Ready For Posting".

This applies ONLY to new vouchers within a batch. It does not apply to voucher change orders as the posted vouchers are no longer contained in a batch.

[ADM-AUC-AP-1090]

# 6 Foreign Addresses [Enhancement]

Some vendors used in accounts payable have foreign addresses. The country name was not shown on the voucher edit list (it appeared properly on the check). **ADMINS** updated the edit list to show the country. Here is how this works:

## 6.1 Set up a Vendor with a Foreign Address

| Vendor 031792  | ICONIC                                     |         |
|----------------|--------------------------------------------|---------|
| 1 Name/Address | 2 Addresses 3 Classification 4 Attachments | 8 Item. |
| Remittance     | 01 of 01 Address Type Accounts Payable     |         |
| 1 Name         | ICONIC                                     |         |
| 2 Name         |                                            |         |
| Sort Name      | ICONIC                                     |         |
|                |                                            |         |
| Address 1      | 1250 FRANKIN BLVD UNIT 3A                  |         |
| Address 2      |                                            |         |
| Address 3      |                                            |         |
| City           | CAMBRIDGE, ON N1R8B7                       |         |
| State          | Zip Code 00000-0000                        |         |
| Country        | CANADA                                     | - 6     |

Figure 3 Setting up an address outside the United States

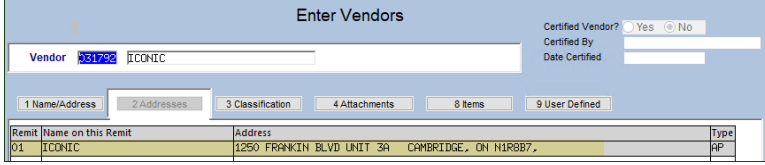

Figure 4 The vendor address tab shows the address without the country

The "ICONIC" sample vendor is #31792. The name and address fields used are shown in **Figure 3**. The **Address 1** field shows the street address.

The **City** field shows the city, province, and postal code.

The **Country** field shows the country.

For foreign addresses, leave the **State** and **Zip Code** fields empty.

## 6.2 Create a Voucher to Pay the Vendor – Country not Shown on Screen

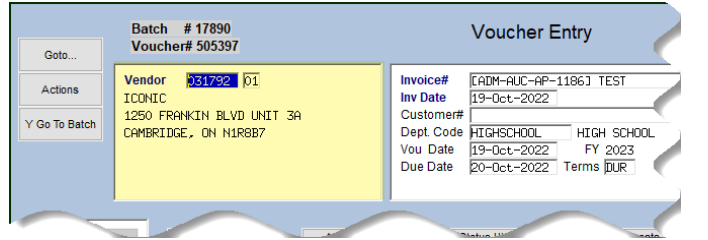

When using the vendor number for a voucher, the country is not shown on the voucher entry screen.

Figure 5 How the "ICONIC" vendor #31792 with a foreign address looks on the #2001 Voucher Entry screen

## 6.2.1 Voucher Edit List Shows the Country

| 2710-A              | PVOUE                   | DT_AU | C.REP    | P           | rinted 19- | Oct-2022 at 09:34:57 by THERESA   |                        |                     |                                      | Page 1       |
|---------------------|-------------------------|-------|----------|-------------|------------|-----------------------------------|------------------------|---------------------|--------------------------------------|--------------|
| l I                 | Town of Admins          |       |          |             |            |                                   |                        |                     |                                      |              |
|                     | Voucher Entry Edit List |       |          |             |            |                                   |                        |                     |                                      |              |
|                     |                         |       |          |             |            |                                   |                        |                     |                                      |              |
|                     |                         |       |          |             |            |                                   |                        |                     |                                      |              |
| Batch#              | 1                       | Bank  | Voucher# | VoucherDate | Vendor#    | Name and Address                  | Invoice#               | Invoice Date        | Check Details                        |              |
|                     |                         |       |          |             |            |                                   |                        |                     |                                      |              |
|                     |                         |       |          |             |            |                                   |                        |                     |                                      |              |
| 17890               |                         | EAST  | 505397   | 19-000-2022 | 031/92-01  | TCONIC                            | (ADM-AUC-AP-1186) TEST | 19-000-2022         | check type: Manual Separate thk: res | HOID CHK: NO |
|                     |                         |       |          |             |            | 1250 FRANKIN BLVD UNIT 3A         |                        |                     | Voucher Type: Payment Voucher        | Cert Pay: No |
|                     |                         |       |          |             |            | CAMBRIDGE, ON N1R8B7, CANADA      |                        |                     |                                      |              |
|                     |                         |       |          |             |            |                                   |                        |                     |                                      |              |
|                     | PO#                     |       |          | Comm. It    | em line G  | L# Account & Description          |                        |                     | Qty Price                            | Amount       |
| Ĺ                   |                         |       |          |             |            |                                   |                        |                     |                                      |              |
|                     |                         |       |          |             | 1          | testing foreign address on edit 1 | ist                    |                     | 1.0000 100.0000                      |              |
|                     |                         |       |          |             | 1          | 0400-490-0000-004-00-00-53500 STO | RMWATER EDUCATION      |                     |                                      | 100.00       |
|                     |                         |       |          |             |            |                                   |                        |                     |                                      |              |
|                     |                         |       |          |             |            |                                   |                        |                     |                                      |              |
|                     |                         |       |          |             |            |                                   |                        |                     |                                      |              |
|                     |                         |       |          |             |            |                                   |                        |                     |                                      |              |
| *** Grand Total *** |                         |       |          |             |            |                                   |                        | *** Grand Total *** | 100.00                               |              |
|                     |                         |       |          |             |            |                                   |                        |                     |                                      |              |
|                     |                         |       |          |             |            |                                   |                        |                     |                                      |              |

Before the software update, the country was not shown with the name and address of the vendor on the Voucher Entry Edit LIst.

Figure 6 The voucher edit list #2710 shows the country

#### 6.2.2 Printed Check Shows the Country

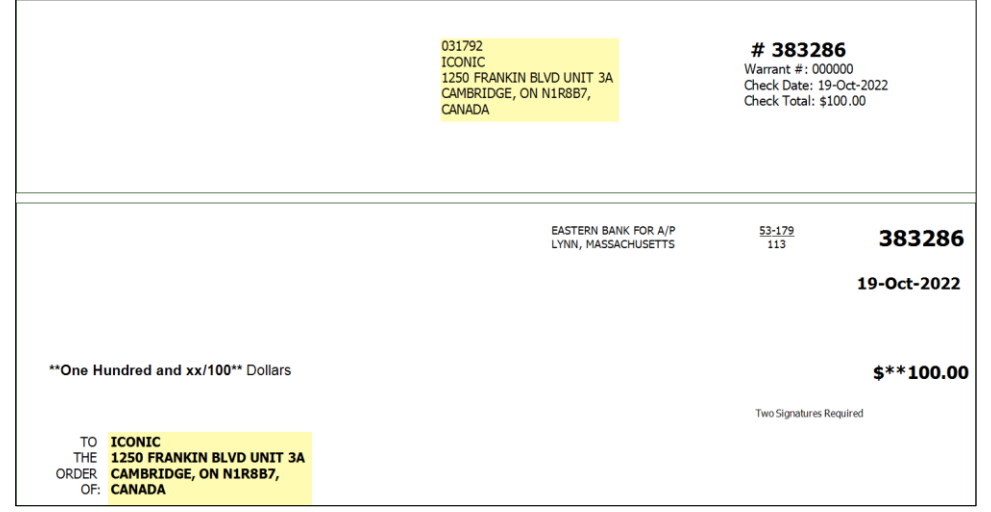

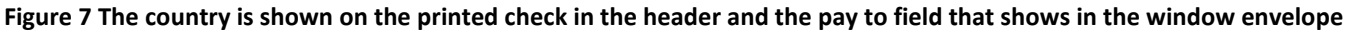

## 6.2.3 Reprint Voucher Edit List Shows the Country

Occasionally, an edit list for a posted batch must be generated; now it will show the country. From the menu, select:

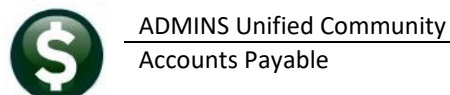

#### Accounts Payable Enter Bills (Vouchers) Reprint Voucher Edit List for Posted Batch

| 🛃 AP_ | oucher_Histor | y_Edit_T | HERESA[3].pdf - A | Adobe Acrobat Reader (64-bit | t)      |                                                                     |                                                    |              |                                                              |                                                       | - | ð | × |
|-------|---------------|----------|-------------------|------------------------------|---------|---------------------------------------------------------------------|----------------------------------------------------|--------------|--------------------------------------------------------------|-------------------------------------------------------|---|---|---|
|       | 2711-AP       | VOUHIS   | SEDT_AUC.RE       | P Printe                     | ed 19-0 | Dct-2022 at 11:09:35 by THERESA<br>Reprint Vou                      | Town of Admins<br>Icher Edit List for Posted Batch |              |                                                              | Page 1                                                |   |   | ^ |
|       | Batch#        | Ba       | ank Voucher       | # VoucherDate Vend           | dor#    | Name and Address                                                    | Invoice#                                           | Invoice Date | Check Details                                                |                                                       |   |   |   |
|       | 17890         | EJ       | AST 505397        | 19-Oct-2022 0317             | 792-01  | ICONIC<br>1250 FRANKIN BLVD UNIT 3A<br>CAMBRIDGE, ON N1R8B7, CANADA | [ADM-AUC-AP-1186] TEST                             | 19-Oct-2022  | Check: 0383286 Type: Manual<br>Voucher Type: Payment Voucher | Separate Check: Yes<br>Hold Check: No<br>Cert Pay: No |   |   |   |
|       |               | PO#      |                   | Comm. Item 1                 | line GI | L# Account & Description                                            |                                                    |              | Qty Price                                                    | Amount                                                |   |   |   |
|       |               |          |                   | 1                            | 1       | testing foreign address on edit<br>0400-490-0000-004-00-00-53500 S  | : list<br>STORMWATER EDUCATION                     |              | 1.0000 100.0000                                              | 100.00                                                |   |   | 1 |
| •     |               |          |                   |                              |         |                                                                     |                                                    |              |                                                              | 100.00                                                |   |   |   |

[ADM-AUC-AP-1186]

## 7 Help Reference Library

The following new or updated documents were installed in the Help Reference Library and new videos or content were added to **ADMINS**.com.

## 7.1 New or Updated Documents

Disbursements System AP–220 Requirements for AP Checks <u>SY–170 System Administration Kit</u> [Updated & Renamed] [Updated]